## A step by step guide on how to register for NGAT (National Graduate Admission Test) Hosted by FDRE, Ministry of Education

Step 1. Go to: <u>https://ngat.ethernet.edu.et</u>

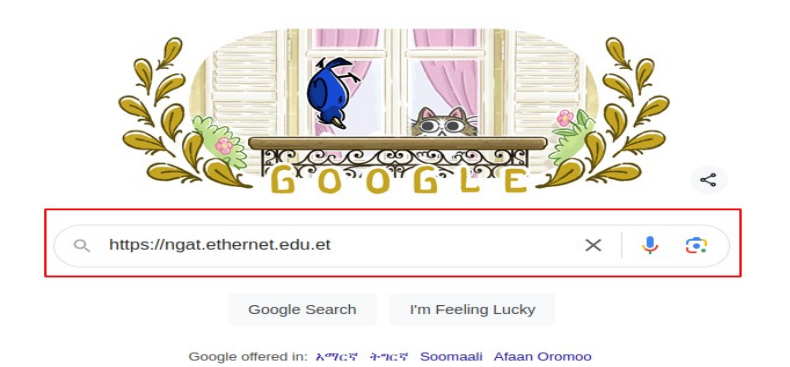

#### Step 2: Fill out the required information

#### 2.1 Fill out Personal information

| Ministry of Education |                                                        |                                     | HOME ABOUT CONTACT LOGIN |
|-----------------------|--------------------------------------------------------|-------------------------------------|--------------------------|
|                       | National Graduate Admissio                             | on Test (NGAT) Registration         |                          |
|                       | Personal Information     2 Education                   | onal Background (3) Review & Submit |                          |
|                       | Personal I                                             | nformation                          |                          |
|                       | First Name*                                            | Father Name *                       |                          |
|                       | Grand Father Name *                                    | Valid Email Address *               |                          |
|                       | Phone Number *                                         | Gender -                            |                          |
|                       | Upload profile picture here Choose File No file chosen |                                     |                          |
|                       | BACK                                                   | NEXT                                |                          |
|                       |                                                        |                                     | 2                        |
|                       |                                                        |                                     |                          |
|                       |                                                        |                                     |                          |

#### <u>Note:</u>

- As we will be communication you via Email, please make sure that you have entered a valid and working email address.
- As we using your picture during certificate printing. Please make sure that you uploaded a proper photograph as per the specification.

## 2.3 Fill out Educational background

• Select academic level you are applying for:

| Ministry of Education |                                    |                                         |                   | HOME ABOUT CONTACT LOGIN |
|-----------------------|------------------------------------|-----------------------------------------|-------------------|--------------------------|
|                       | Nationa                            | al Graduate Admission Test (NGAT) Regis | tration           |                          |
|                       | Personal Information               | 2 Educational Background                | 3 Review & Submit |                          |
|                       |                                    | Educational Background                  |                   |                          |
|                       | Apply for                          |                                         | *                 |                          |
|                       | Masters<br>PhD                     |                                         |                   |                          |
|                       | I agree to the terms and condition | ons.                                    |                   |                          |
|                       | BACK                               |                                         | NEXT              |                          |
|                       |                                    |                                         |                   |                          |
|                       |                                    |                                         |                   |                          |
|                       |                                    |                                         |                   |                          |
|                       |                                    |                                         |                   |                          |

• If you are applying for Masters Level, please fill all the required information.

**Note:** As we will further evaluate your academic credentials, please make sure that you encoded a valid information.

| ۲ | Ministry of Education |                                         |                                          |                   | HOME ABOUT CONTACT LOGIN |
|---|-----------------------|-----------------------------------------|------------------------------------------|-------------------|--------------------------|
|   |                       | Nationa                                 | l Graduate Admission Test (NGAT) Registr | ation             |                          |
|   |                       | Personal Information                    | 2 Educational Background                 | 3 Review & Submit |                          |
|   |                       |                                         | Educational Background                   |                   |                          |
|   |                       | Apply for<br>Masters                    |                                          | ·                 |                          |
|   |                       |                                         |                                          |                   |                          |
|   |                       | BSc Program Name *                      |                                          |                   |                          |
|   |                       | Bsc CGPA *                              |                                          |                   |                          |
|   |                       | BSc Institution                         |                                          |                   |                          |
|   |                       | Exam Center                             |                                          |                   |                          |
|   |                       | Lagree to the terms and condition       | ns.                                      |                   |                          |
|   |                       | You must agree to the terms to proceed. |                                          |                   |                          |
|   |                       | BACK                                    |                                          | NEXT              |                          |
|   |                       |                                         |                                          |                   |                          |

• If you are applying for PhD level, please fill all the required information.

**Note:** As we will further evaluate your academic credentials, please make sure that you encoded a valid information.

| Personal Information | 2 Educational Background | 3 Review & Subr |
|----------------------|--------------------------|-----------------|
|                      | Educational Background   |                 |
| - Apply for          |                          |                 |
| PhD                  |                          | *               |
|                      |                          |                 |
|                      |                          |                 |
|                      |                          |                 |
|                      |                          |                 |
| BSc Program Name *   |                          |                 |
|                      |                          |                 |
| Bsc CGPA *           |                          |                 |
|                      |                          |                 |
| BSc Institution      |                          | *               |
|                      |                          |                 |
|                      |                          |                 |
| Msc Program Name *   |                          |                 |
|                      |                          |                 |
| Msc CGPA *           |                          |                 |
|                      |                          |                 |
| Msc Institution      |                          | *               |
|                      |                          |                 |
| Torres Constan       |                          |                 |
| Exam Center          |                          | *               |

2. 4. As you might not have access to edit basic profiles, please review and make sure that you encoded all required and valid information.

| Ministry of Education |                                                                 |                                                          |                   | HOME ABOUT CONTACT LOGIN |
|-----------------------|-----------------------------------------------------------------|----------------------------------------------------------|-------------------|--------------------------|
|                       | National Grad                                                   | duate Admission Test (NGAT) Re                           | egistration       |                          |
|                       |                                                                 |                                                          | 0                 |                          |
|                       | Personal Information                                            | ———— 🥑 Educational Background —————                      | 3 Review & Submit |                          |
|                       | Diasco                                                          | Review & Submit                                          | ling              |                          |
|                       | r iease i                                                       | review your information before submitte                  | ing               |                          |
|                       | First Name     Abebe                                            |                                                          | Profile Picture   |                          |
|                       | G Father Name<br>Kebede                                         |                                                          |                   |                          |
|                       | Grand Father Name<br>Kebede                                     |                                                          |                   |                          |
|                       | Email<br>abebe.kebede@gmail.com                                 |                                                          |                   |                          |
|                       | Phone Number<br>0956969685                                      |                                                          |                   |                          |
|                       | Gender<br>Male                                                  |                                                          |                   |                          |
|                       | Applying for<br>PhD                                             |                                                          |                   |                          |
|                       |                                                                 |                                                          |                   |                          |
|                       | Sc Program Name<br>Computer Science                             |                                                          |                   |                          |
|                       | Sc CGPA                                                         |                                                          |                   |                          |
|                       | BSc's Institution     BAHIR DAR UNIVERSITY                      |                                                          |                   |                          |
|                       | Masters CGPA<br>3.5                                             |                                                          |                   |                          |
|                       | PhD Program Name<br>Computer Science                            |                                                          |                   |                          |
|                       | <ul> <li>Master's Institution<br/>ASTU</li> </ul>               |                                                          |                   |                          |
|                       | <ul> <li>Exam Center</li> <li>ADDIS ABABA UNIVERSITY</li> </ul> |                                                          |                   |                          |
|                       |                                                                 | SUBMIT                                                   |                   |                          |
|                       | BACK                                                            |                                                          |                   |                          |
|                       | © 20                                                            | 024 Ministry of Education Ethiopia. All rights reserved. |                   |                          |

2.5 Once submitting, you will receive an activation link sent to your email. Please note that this might take a while to receive the activation link. Please wait for some minutes. Sometimes it's also good to check you spam folder.

| SUBMIT                                                                                                    |  |
|----------------------------------------------------------------------------------------------------|--|
| An account activation link has been sent to your email. Please follow the instructions there. It usually takes 5 minutes." |  |
| BACK                                                                                                    |  |

#### Step 3 : Check your email for the account activation link :

If you are not able to find it on your primary inbox check including the spam folders.

| D• G :                   | 1-50 of 1,968 < >                                                                                                    |         |
|--------------------------|----------------------------------------------------------------------------------------------------|---------|
| Primary                  | Promotions     Onew       FTD, Adobe Creative Cloud for P     Social       O     Updates       @ Medium Daily Digest, DEV Com                                    |         |
| 🔲 🚖 Ministry of Educati. | User Activation Mail - Welcome, Eyob! Your account has been created successfully. Please use your email and newly set password to log in. Complete the servic    | 5:48 PM |
|                          | Ready to Launch: NASA's SpaceX Crew-9 - Plus: Perseverance rover scientists find puzzling Mars rock // In this week's newsletter, find out when Starliner will r | Jul 27  |

Step 3.1: You will find account activation link or using a button click to activate your account on the received email.

• Click "Activate Account" button which will take you to "set your password" Page which you will going to use it to log in into your account latter.

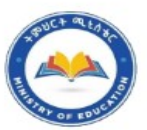

# Welcome, Eyob!

Your registration to the upcoming NGAT examination has been approved. Please use the button below to activate your account:

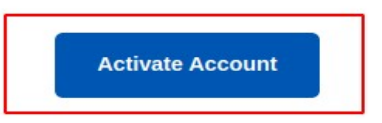

If you're having trouble clicking the "Activate Account" button, copy and paste the URL below into your web

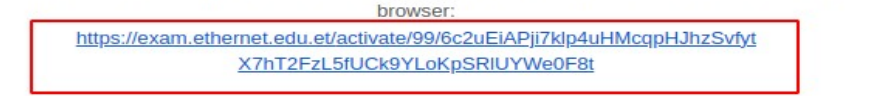

© 2024 Ministry of Education Ethiopia. All rights reserved.

### 3.2 Set your password

• You're required to set your password to log into the portal. Once you have set your password successfully you will be redirected to login page

| iew Password *     |
|--------------------|
|                    |
| Confirm Password * |
| •••••              |
| ACTIVATE ACCOUNT   |

#### **STEP 4 : Login into your account**

• Use your email and the password you've set previously to login into your custom dashboard.

|                   | Login |                                    |
|-------------------|-------|------------------------------------|
| Email Address *   |       |                                    |
| Password *        |       |                                    |
|                   | LOGIN |                                    |
| Forgot Password ? | Do    | n't have an account? Register here |

#### **STEP 5: View your profile**

• Once you've logged in to your dashboard, you will be able to see your profile details and payment instruction to be completed.

| O Ministry of Education |                                                                                            |               |                                                                                                   | HOME ABOUT CONTACT LOGO |
|-------------------------|--------------------------------------------------------------------------------------------|---------------|---------------------------------------------------------------------------------------------------|-------------------------|
|                         | General Information First Name * Eyob Grand Father Name * Kebede Phone Number * 0952417856 | Futher Name * |                                                                                                   |                         |
|                         | Educational Background Bise CGPA 3.20 Matters CGPA 3.50                                    |               | Payment Information Service Payment : <b>750 ETB</b> Payment Status:Incomplete PNR: <b>ZXBNYK</b> |                         |
|                         | -Masters Institution<br>ASTU<br>BSC Institution<br>BAHIR DAR UNIVERSITY                    |               | GO TO PAYMENT                                                                                     |                         |
|                         | Exam Center<br>ADDIS ABABA UNIVERSITY                                                      |               | Exam credentials Usemame : Password :                                                             |                         |

#### **STEP 6: Complete payment**

- On the **"Payment information"** section you will get **PRN (Payment Reference Number)** that you will use for payment service at Telebirr.
- Click "Go to payment" and you will receive payment instruction using telebirr.

| First Name *            | Father Name * -           |                                  |
|-------------------------|---------------------------|----------------------------------|
| Eyob                    | Kebede                    | ( <del>50</del> )                |
| – Grand Father Name * – | Email Address *           |                                  |
| Kebede                  | eyobmulualem906@gmail.com |                                  |
| - Phone Number *        | Gender                    |                                  |
| 0952417856              | Male                      | *                                |
|                         |                           | Payment Information              |
|                         |                           |                                  |
| 3.20                    |                           | Service Payment : <b>750 ETB</b> |
| - Masters CGPA          |                           | Payment Status:Incomplete        |
| 3.50                    |                           | PNR: ZXBNYK                      |
| Masters Institution     |                           | GO TO PAYMENT                    |
| ASTU                    |                           | -                                |
| BSc Institution         |                           |                                  |
| BAHIR DAR UNIVERSITY    |                           | Exam credentials                 |
| Exam Center             |                           |                                  |
| ADDIS ABABA UNIVERSITY  |                           | Username :                       |
|                         |                           | Password :                       |

### 6.1 Payment instruction :

- Follow the Payment instructions for successfully payment instruction.

|                                                                                                   | Kebede                                                                                                    | 00                                                                    |
|---------------------------------------------------------------------------------------------------|----------------------------------------------------------------------------------------------------|-----------------------------------------------------------------------|
| Grand Father Name *                                                                               | Payment Details                                                                                                    |                                                                       |
| Phone Number *                                                                                    | Your payment reference number is : <b>ZXBNYK</b>                                                                                                    |                                                                       |
| 0952417856                                                                                        | Service provider: Ministry of Education                                                                                                    |                                                                       |
|                                                                                                   | Please follow the below instruction and steps for your payment:                                                                                                    |                                                                       |
| Educational Background<br>BSC CGPA<br>3.20<br>Masters CGPA<br>3.50<br>Masters Institution<br>ASTU | <ol> <li>Open telebirr Mobile App</li> <li>Select "Payment" option</li> <li>Select "Education fee"</li> <li>Choose "Ministry of Education"</li> <li>Enter the payment reference: ZXBNYK</li> <li>You will see the payment details including amount</li> <li>Click Next and Enter your Tellebirr PIN and finish</li> <li>Once you have completed the payment process, you will receive a short SMS verifying the transaction from Telebirr.</li> </ol> | ayment : <b>750 ETB</b><br>Status: <b>Incomplete</b><br>BNYK<br>WMENT |
| BSC institution<br>BAHIR DAR UNIVERSITY                                                           |                                                                                                    | DONE<br>LANIT credentials                                             |
| BAHIR DAR UNIVERSITY                                                                              |                                                                                                    | DONE<br>Exampleredentials                                             |

#### **Step 7 To complete registration payment:**

• Please open telebirr app and go to "Payment" section -> Education fee -> Ministry of Education

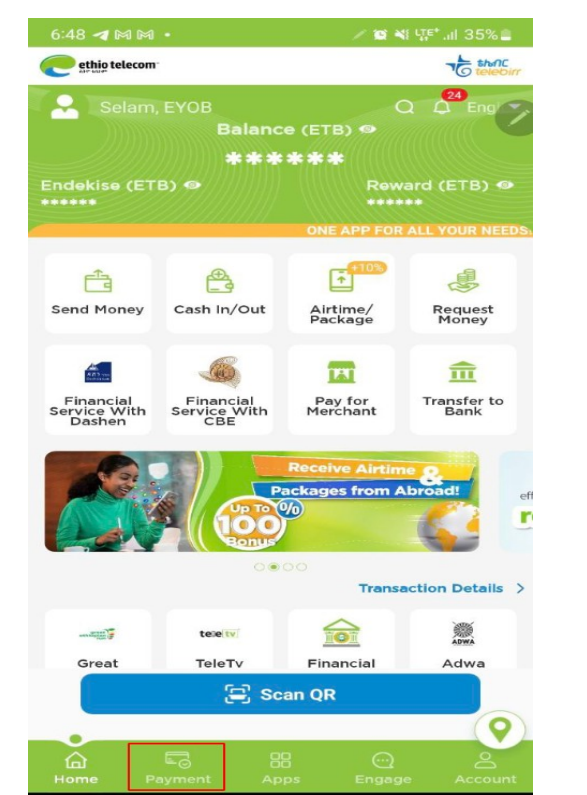

| 6:48 🖪 ◄ 🎮               | *                        | / <b>2</b> 4              | tự€*.⊪ 35% 🛢           |
|--------------------------|--------------------------|---------------------------|------------------------|
|                          | Рауг                     | ment                      | Q                      |
| Utility                  |                          |                           | <u> </u>               |
| Tax and                  | d Goverment              | Service                   | ~                      |
| Transpo                  | ort Service              |                           | ~                      |
| Enterta                  | ainment Servi            | cə                        | ~                      |
| E-comr                   | merce                    |                           | ~                      |
| Event a                  | and Ticketing            |                           | ~                      |
| Educat                   | ion fee                  |                           | <u> </u>               |
| No TC                    | Phage in constants       | 0                         | Softword<br>Mag-reard  |
| Powered by<br>Webirr     | Ethiopian<br>Aviation Un | Addis Ababa<br>University | telebirr<br>school pay |
| $\overline{\mathbf{O}}$  | 23                       | *                         |                        |
| Ministry of<br>Education | Gibson<br>Schools        | AA City<br>Admin Edu      |                        |
| Fundra                   | ising                    |                           | ~                      |
| Traffic                  | Penalty                  |                           | ~                      |
| Home Pa                  |                          |                           | e Account              |

7.2 again select "Ministry of education" on the next page enter Reference number you got from your profile

|                                                                                                 |                   | 6:57 🗹 🖈 M 🔹 🥒 🏹 🖓 🖓 🖓 🖓                                                                                                    | 3%  |
|-------------------------------------------------------------------------------------------------|-------------------|----------------------------------------------------------------------------------------------------|-----|
| 6:48 🖻 🖪 M •                                                                                    | / 😰 💐 💯 .il 35% 🛢 | ← Ministry of Education                                                                                                    | (x) |
| Ministry of Education                                                                           | ••• 🛞             | ( Ministry of Education                                                                                                    | 0   |
| 6:48 E ◄ A A +<br>Ministry of Education<br>Constraints of Education<br>Ministry of<br>Education |                   | <ul> <li>Ministry of Education</li> <li>Company Name Ministry of Education</li> <li>Payment Reference Number</li> <li>ZXBNYK</li> <li>Next</li> </ul> | ®   |
|                                                                                                 |                   |                                                                                                    |     |

## 7.3 Please confirm customer name and amount and then enter your pin and click "Pay" to complete

| 6:49 🖪 🖪 M 🔹                     | 🥖 🎬 💐 🕼 대 35% 🛢       |
|----------------------------------|-----------------------|
| ← Ministry of Education          | ••• 🛞                 |
| Company Name                     | Ministry of Education |
| Customer Name                    | Eyob Kebede Kebede    |
| Payment Reference<br>Number      | ZXBNYK                |
| Amount                           | Due Date              |
| 750(ETB)                         |                       |
| <ul> <li>Total Amount</li> </ul> | 750 (ETB)             |
| Next                             |                       |
|                                  |                       |
|                                  |                       |
|                                  |                       |

| 6:49 🖪 🖪 M 🔹                | 🖉 📽 🌿 III 35% 🛢       |
|-----------------------------|-----------------------|
| ← Ministry of Education     | ••• 🛞                 |
|                             |                       |
| Company Name                | Ministry of Education |
| Payment Reference<br>Number | ZXBNYK                |
| Amount                      | 750.00(ETB)           |
| Pa                          | ay                    |
|                             |                       |
|                             |                       |
|                             |                       |
|                             |                       |
|                             |                       |
|                             |                       |

**STEP 8:** To verify your registration, please go back to the portal <u>https://ngat.ethernet.edu.et</u>

Note: You might need to refresh the page and you will see the payment status as "Completed"

| General Information First Name * Eyob                                           | Father Name *<br>Kebede                                        |                                                                                                    |
|---------------------------------------------------------------------------------|----------------------------------------------------------------|----------------------------------------------------------------------------------------------------|
| Grand Father Name *<br>Kebede<br>Phone Number *<br>0952417856                   | Email Address *<br>eyobmulualem906@gmail.com<br>Gender<br>Male |                                                                                                    |
| Educational Background BSc CGPA 3.20 Masters CGPA 3.50 Masters Institution ASTU |                                                                | Payment Information<br>Service Payment : <b>750 ETB</b><br>Payment Status: <b>Completed</b><br>PNR: <b>ZXBNYK</b><br>GO TO PAYMENT |
| BAHIR DAR UNIVERSITY Exam Center ADDIS ABABA UNIVERSITY                         |                                                                | •                                                                                                    |
| ADDIS ABABA UNIVERSITY                                                          |                                                                |                                                                                                    |

# Contact and Support :

For any of your inquiries, Please join our socials below:

• Telegram : <u>https://t.me/MoENGAT</u>